## Manage Family and Emergency Contacts

The steps for how to view and maintain family and emergency contact details within Oracle Fusion will be outlined in this guide.

Sandwe

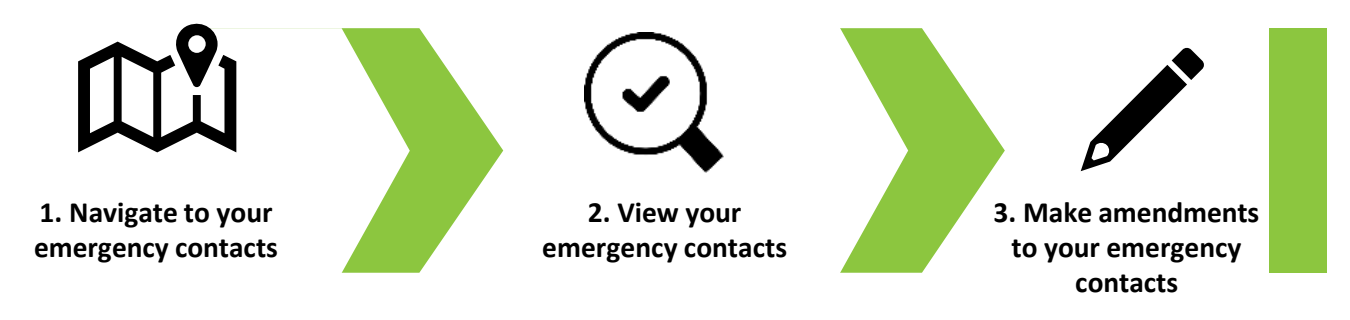

01

Details of family and emergency contacts may be held in Oracle Fusion. To access your family and emergency contact details, navigate to the **Me** tab on the homepage and select the **Personal Information** tile.

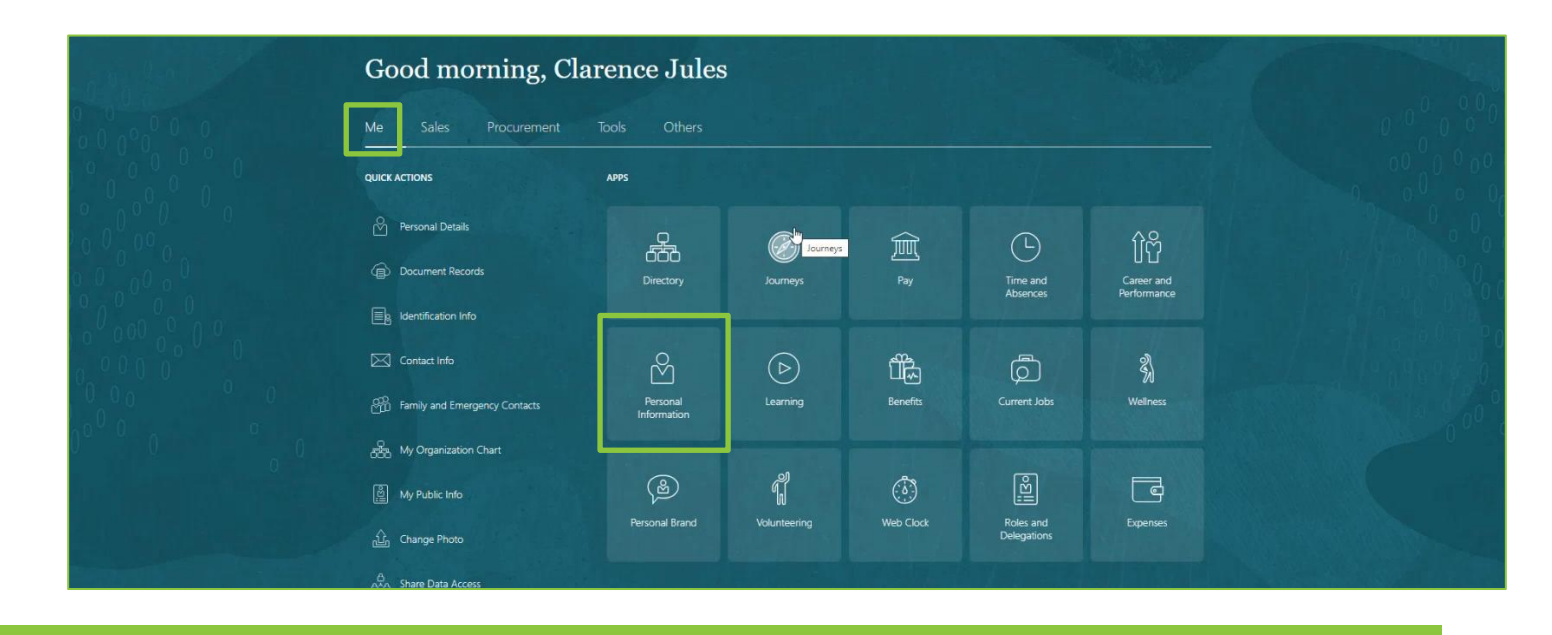

02

You will now see the Personal Info homepage. From here, select the Family and Emergency Contacts tile.

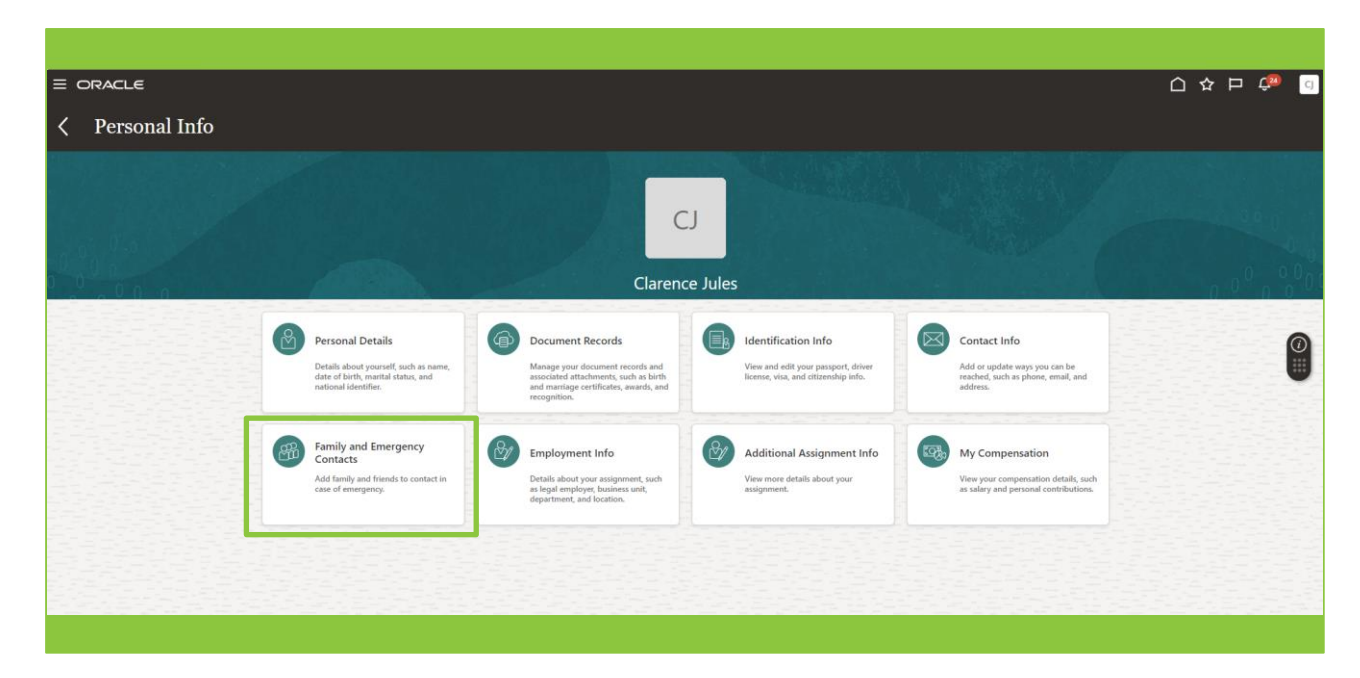

The **Family and Emergency Contacts** page will now be displayed. Any recorded contacts will be displayed here. In our example below, there are no existing contacts listed.

To add a contact, select the **Add** button, then choose either **Select a Coworker as a Contact** or **Create a New Contact** from the drop-down options. In this example we will choose **Create a New Contact**.

| E ORACLE<br>Family :<br>Clarence July | and Emergency Contacts |                              |                                                                    | 9               |
|---------------------------------------|------------------------|------------------------------|--------------------------------------------------------------------|-----------------|
|                                       | My Contacts            | There's nothing here so far. | + Add v<br>Select a Condition as a Contact<br>Create a New Contact |                 |
|                                       |                        |                              |                                                                    | )               |
|                                       |                        |                              |                                                                    | Water Street Be |
|                                       |                        |                              |                                                                    |                 |
|                                       |                        |                              |                                                                    |                 |

## 04

The **New Contact** page will now be displayed. This page contains several sections. Note that only the fields marked by an asterisk are mandatory to complete. Let's look at each of the sections in turn.

| EORACLE     |                                              |                                     |        |
|-------------|----------------------------------------------|-------------------------------------|--------|
| New Contact |                                              |                                     | Submit |
|             |                                              |                                     |        |
|             | Basic Information                            |                                     |        |
|             | "Last Name                                   | " First Name                        |        |
|             | Title                                        | Middle Name                         |        |
|             | Select a value                               | ×                                   |        |
|             | Enter local name                             |                                     | 0      |
|             | *Relationship                                | Statutory Dependent                 |        |
|             | Select a value                               | ✓ Select a value ✓                  |        |
|             | "What's the start date of this relationship? |                                     |        |
|             | dd/mm/yyyyy                                  | This person is an emergency contact |        |
|             | Gender                                       | Primary Contact                     |        |
|             | Select a value                               | Caring responsibilities             |        |
|             | Date of Birth                                |                                     |        |
|             | dd/mm/yyyyy                                  | 60                                  |        |
|             |                                              |                                     |        |
|             | Communication                                |                                     |        |
|             | Phones                                       |                                     |        |
|             | Туре                                         |                                     |        |
|             | Select a value                               | ~                                   |        |

The first section is **Basic Information**. In this section the mandatory fields are **First Name**, **Last Name**, **Relationship** and **What is the start date of this relationship?**. You can also select the check boxes to identify if this contact is your **Primary Contact** and/or an **Emergency Contact**.

| New Contact |                                                           |                                       | Sub <u>m</u> it <b>Cancel</b> |
|-------------|-----------------------------------------------------------|---------------------------------------|-------------------------------|
|             |                                                           |                                       |                               |
|             | Basic Information                                         |                                       |                               |
|             | *Last Name<br>Jules                                       | *First Name<br>Emily                  |                               |
|             | Title<br>Mrs.                                             | Middle Name                           |                               |
|             | Enter local name                                          |                                       |                               |
|             | *Relationship<br>Spouse ~                                 | Statutory Dependent<br>Select a value | U                             |
|             | What's the start date of this relationship?<br>dd/mm/yyyy | M This person is an emergency contact |                               |
|             | Gender<br>Select a value                                  | C Primary Contact                     |                               |
|             | Date of Birth 01/01/1985                                  | Caring responsibilities               |                               |
|             | Communication                                             |                                       |                               |
|             | Phones<br><b>Type</b>                                     |                                       |                               |
|             | Select a value                                            |                                       |                               |
|             |                                                           |                                       |                               |

06

The next section is **Communication**. Here you will add details of the ways in which this person may be contacted. Complete the fields as appropriate.

Use the drop-down arrows to select the **Phone Type** and the **Email Type**. Although adding a telephone number is not a mandatory field, colleagues are requested to include this for all contacts. This will make it more efficient to get in touch with your contacts in case of emergency.

In the **Validity** field you can choose when this person may be contacted (for example anytime, evenings only, weekends only) from the drop-down list

| lontost |                        |                               |              |       |                 |
|---------|------------------------|-------------------------------|--------------|-------|-----------------|
| ontact  |                        |                               |              |       | Sub <u>m</u> it |
|         | Date of Birth          |                               |              |       |                 |
|         | 01/01/1985             | 10                            |              |       |                 |
|         |                        |                               |              |       |                 |
|         |                        |                               |              |       |                 |
|         | Communication          |                               |              |       |                 |
|         | Disease                |                               |              |       |                 |
|         | Type                   |                               | Extension    |       |                 |
|         | Home Mobile Phone      | Select a value                |              |       |                 |
|         | Country                | Home Fax                      | *From Date   |       |                 |
|         | United Kingdom 44      | Home Mobile Phone             | 11/04/2024   | (Sin) |                 |
|         | Area Cada              | Other                         | To Date      |       |                 |
|         | 07777                  | Pager                         | dd/mm/vvvv   | 100   |                 |
|         | "Number                | Second Home Phone             | Malialay     |       |                 |
|         | 99887766               | Third Home Phone              | Anv          | ~ ]   |                 |
|         |                        | Third Work Phone              | L            |       |                 |
|         | Email                  | Work Fax<br>Work Mobile Phone | *Errory Data |       |                 |
|         | Home Email             | Work Phone                    | 11/04/2024   | 100   |                 |
|         | *Email                 |                               | To Date      |       |                 |
|         | emmyjules@emailprovide | com                           | dd/mm/vvvv   | (Sin) |                 |
|         |                        |                               |              |       |                 |
|         |                        |                               |              |       |                 |
|         | Address                |                               |              |       |                 |
|         |                        |                               |              |       |                 |
|         | Use My Address         |                               |              |       |                 |
|         | Select a value         | ·                             |              |       |                 |

The third section is the **Address** section. Here you can choose to add an address for the contact. If the **Use My Address** radio button is selected, then a value can be selected from the drop-down list.

Alternatively, if the **Enter a New Address** radio button is selected, then the section will open, and address details may be added.

Once you have finished adding information relating to the new contact, select the **Submit** button.

| ew Contact |                                                                                                    |                                                                  | Sub <u>m</u> it <u>C</u> and |
|------------|----------------------------------------------------------------------------------------------------|------------------------------------------------------------------|------------------------------|
|            | Address                                                                                                    |                                                                  |                              |
|            | Une My Address Select a value V Select a value V Select a value Select a value Select a value Select a value Country United Kingdom V Select a value Address Line 1 Address Line 2 | Address Line 3 City or Town County Select a value Select a value |                              |
|            |                                                                                                    |                                                                  |                              |

80

07

The contact has now been added to the record and summary details are visible. To view all details, select contact's name.

| E ORACLE<br>Family and Eme<br>Clarence Jules | ergency Contacts      |                                                                                                    |         | 습 ☆ 부 🧈 🖸 |
|----------------------------------------------|-----------------------|----------------------------------------------------------------------------------------------------|---------|-----------|
|                                              | My Contacts           |                                                                                                    | + Add ~ |           |
|                                              | Helen Jules<br>Spouse | Helerjuligius Demail.com<br>44-07575-555777<br>Station<br>Road<br>ROVALEY REGIS<br>West Midlands<br>BdS SPT<br>UNTED DIADODM.<br>Emergency Contact: Viss<br>Primary Contact: Viss<br>Statutory Dependent |         | •         |
|                                              |                       |                                                                                                    |         |           |

Select the **Arrow** to open any section that you wish to view in more detail.

If you wish to update or amend any of the information, selecting the **Pencil** icon will open the section for editing.

A contact may be deleted by selecting the **Delete** button.

|               |                                                                                                    |                                                                                                    |   | 습 ☆ ᄆ 🐢 💿 |
|---------------|----------------------------------------------------------------------------------------------------|----------------------------------------------------------------------------------------------------|---|-----------|
| ✓ Helen Jules |                                                                                                    |                                                                                                    |   | Delete    |
|               | Relationship<br>Relationship<br>Spaces<br>Relationship Start Date<br>23/07/2024<br>Emergency Contact<br>Ver<br>Pirmay Contact<br>Ver<br>Pirmay Contact<br>Ver<br>Pirmay Contact<br>Ver<br>Pirmay Contact<br>Ver<br>Pirmay Contact<br>Ver | Sabutory Dependent<br>Carlog responsibilities<br>—<br>Last Updated Date<br>2307/02/4<br>Last Updated By.<br>Charence Judes |   |           |
|               | Name<br>Sart Date<br>23/07/2024<br>Last Name<br>Aites<br>Title<br>Mrs.                                                                                                    | First Name<br>Helen<br>Lat Updatel Date<br>23/07/2024<br>Lat Updatel By<br>Charence-Julies                                 | ^ | •         |
|               |                                                                                                    |                                                                                                    |   |           |

12

Here we can see the user has chosen the **Pencil** icon in the **Name** section. The fields are now editable and a **Middle Name** for the contact has been added. Once all the required amendments have been made, the **Submit** button is selected to update the record.

| ILE        |                                                              |                                   |                   |
|------------|--------------------------------------------------------------|-----------------------------------|-------------------|
| elen Jules |                                                              |                                   |                   |
|            |                                                              |                                   |                   |
|            | Relationship                                                 |                                   |                   |
|            | Relationship                                                 | Statutory Dependent               |                   |
|            | Relationship Start Date<br>23/07/2024                        | Caring responsibilities           |                   |
|            | Emergency Contact<br>Ves                                     | Last Updated Date<br>23/07/2024   |                   |
|            | Primary Contact<br>Yes                                       | Last Updated By<br>Clarence.Jules |                   |
|            | Country<br>United Kingdom                                    |                                   |                   |
|            |                                                              |                                   |                   |
|            | Name                                                         |                                   |                   |
|            |                                                              |                                   | Submit Cancel     |
|            | "When does this name change start?                           | Title<br>Mrs.                     |                   |
|            | Emer 23/07/2024 if you're correcting a mistake in your name. | * First Name                      |                   |
|            | *Last Name                                                   | Helen                             |                   |
|            | Jules                                                        | Middle Name                       | 전 전기 문화 파고 한 동안 전 |
|            |                                                              | Emily                             |                   |
|            |                                                              |                                   | 1993 등 동물 성 문 18  |
|            | Enter local name                                             |                                   |                   |
|            | Comments                                                     |                                   |                   |
|            |                                                              |                                   |                   |
|            |                                                              |                                   |                   |

That brings this Quick Reference Guide to an end.